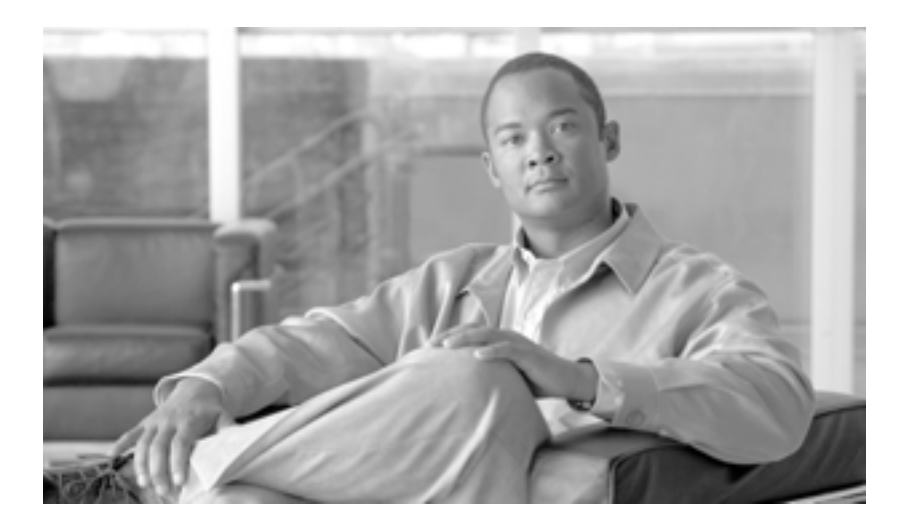

Cisco Unified MeetingPlace Express Release 1.2 と Microsoft Outlook の統合: ユーザ ガイド

1 / 1 1 / 0 7

本書に記載されている製品の仕様と情報は、予告なく変更される場合があります。本書内の記述、情報、および推奨事項は、すべて正確なものと考えられ、提示されていますが、明示か暗黙かを問わず、どのような保証もされていません。製品の使用についてはすべて、ユーザの責任となります。

製品のソフトウェア ライセンスおよび限定保証は、製品に同梱される情報パケットに記録され、この記述の内容が本書に適用されます。ソフトウェア ラ イセンスもしくは限定保証書が見つからない場合は、シスコの代理店に問い合わせて入手してください。

シスコが導入する TCP ヘッダ圧縮は、カリフォルニア大学バークレー校(UCB)により、UNIX オペレーティング システムの UCB パブリック ドメイン バージョンの一部として開発されたプログラムを適応したものです。All rights reserved. Copyright © 1981, Regents of the University of California.

本書におけるその他の保証にもかかわらず、シスコの代理店が提供するドキュメント ファイルおよびソフトウェアはすべて、すべての欠陥に対して「無 保証」で提供されます。シスコおよび上記代理店は、商品性、特定目的適合、および非侵害の保証、もしくは取り引き、使用、または商慣行から発生す る保証を含み、これらに限定することなく、明示または暗黙のすべての保証を放棄します。

シスコまたはその代理店は、本書の使用または使用不能から発生する逸失利益、もしくはデータの損失または損傷を含みますが、これらに限定されることなく、すべての間接的、特別、二次的、または偶発的な損害に対して、シスコまたはその代理店がこの損害の可能性を通知されていた場合であっても、 責任を負うものではありません。

This Software includes software governed by certain open source licenses as follows:

LAME 3.xx found at http://www.mp3dev.org. LAME Ain't an MP3 Encoder http://www.mp3dev.org March 2001

Originally developed by Mike Cheng (www.uq.net.au/~zzmcheng). Now maintained by Mark Taylor (www.mp3dev.org).

This code is distributed under the GNU LESSER PUBLIC LICENSE (LGPL, see www.gnu.org) with the following modification:

If you determine that distribution of LAME requires a patent license, and you obtain a patent license, you may distribute LAME even though redistribution of LAME may also require a patent license.

You agree not to enforce any patent claims for any aspect of MPEG audio compression, or any other techniques contained in the LAME source code.

LAME uses the MPGLIB decoding engine, from the MPG123 package, written by: Michael Hipp (www.mpg123.de) MPGLIB is released under the GPL.

Copyrights (c) 1999,2000,2001 by Mark Taylor Copyrights (c) 1998 by Michael Cheng Copyrights (c) 1995,1996,1997 by Michael Hipp: mpglib

As well as additional copyrights as documented in the source code.

If you cannot locate copies of the referenced GPL license(s) in this section please contact the Free Software Foundation at licensing@fsf.org or 51 Franklin St., 5th Floor, Boston, MA 02110-1301. For information about obtaining the source code for the third party software, contact Cisco Systems Legal Department and include details about the product and a copy of the license at 300 E. Tasman Dr., San Jose, CA 95124.

Portions of this software product are copyright as follows:

Copyright (c) 1985, 1987, 1988 The Regents of the University of California. All rights reserved.

Redistribution and use in source and binary forms are permitted provided that the above copyright notice and this paragraph are duplicated in all such forms and that any documentation, advertising materials and other materials related to such distribution and use acknowledge that the software was developed by the University of California, Berkeley. The name of the University may not be used to endorse or promote products derived from this software without specific prior written permission.

THIS SOFTWARE IS PROVIDED "AS IS" AND WITHOUT ANY EXPRESS OR IMPLIED WARRANTIES INCLUDING, WITHOUT LIMITATION, THE IMPLIED WARRANTIES OF MERCHANTIBILITY AND FITNESS FOR A PARTICULAR PURPOSE.

Portions of this software product include the following notice:

This file is in the public domain, so clarified as of 1996-06-05 by Arthur David Olson (arthur\_david\_olson@nih.gov)

Adobe Technology is used in this product.

CCVP, the Cisco Logo, and the Cisco Square Bridge logo are trademarks of Cisco Systems, Inc.; Changing the Way We Work, Live, Play, and Learn is a service mark of Cisco Systems, Inc.; and Access Registrar, Aironet, BPX, Catalyst, CCDA, CCDP, CCIE, CCIP, CCNA, CCNP, CCSP, Cisco, the Cisco Certified Internetwork Expert logo, Cisco IOS, Cisco Press, Cisco Systems, Cisco Systems Capital, the Cisco Systems logo, Cisco Unity, Enterprise/Solver, EtherChannel, EtherFast, EtherSwitch, Fast Step, Follow Me Browsing, FormShare, GigaDrive, GigaStack, HomeLink, Internet Quotient, IOS, iPhone, IP/TV, iQ Expertise, the iQ logo, iQ Net Readiness Scorecard, iQuick Study, LightStream, Linksys, MeetingPlace, MGX, Networking Academy, Network Registrar, *Packet*, PIX, ProConnect, RateMUX, ScriptShare, SlideCast, SMARTnet, StackWise, The Fastest Way to Increase Your Internet Quotient, and TransPath are registered trademarks of Cisco Systems, Inc. and/or its affiliates in the United States and certain other countries.

All other trademarks mentioned in this document or Website are the property of their respective owners. The use of the word partner does not imply a partnership relationship between Cisco and any other company. (0612R)

Adobe and Flash are either registered trademarks or trademarks of Adobe Systems Incorporated in the United States and/or other countries.

Cisco Unified MeetingPlace Express Release 1.2 と Microsoft Outlook の統合: ユーザガイド Copyright © 2006 Cisco Systems, Inc. All rights reserved.

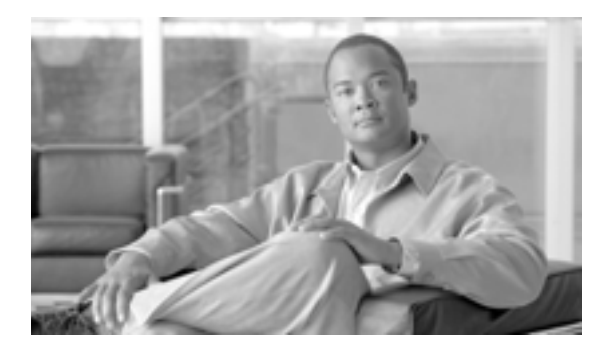

**CONTENTS** 

| CHAPTER 1 | Cisco Unified MeetingPlace Express を Microsoft Outlook で使用するには 1-1 | 1 |
|-----------|--------------------------------------------------------------------|---|
|           | 最新ドキュメンテーションの人手 1-1                                                |   |
|           | その他の Cisco Unified MeetingPlace Express ドキュメンテーション 1-1             |   |
| CHAPTER 2 | Microsoft Outlook プラグインのインストール 2-1                                 |   |
|           | Microsoft Outlook プラグインのダウンロード 2-2                                 |   |
|           | Cisco Unified MeetingPlace Express サーバの追加と編集   2-3                 |   |
|           | Microsoft Outlook のオフライン作業 2-3                                     |   |
| CHAPTER 3 | <br>会議のスケジュール 3-1                                                  |   |
|           | 将来の会議のスケジュール 3-2                                                   |   |
|           | 予約不要の会議のスケジュール 3-3                                                 |   |
|           | 会議の変更 3-4                                                          |   |
|           | すでにスケジュールされた会議の関連付けおよび関連解除 3-5                                     |   |
|           | 会議の通知について 3-6                                                      |   |
|           | 電子メールの受信トレイへの会議の通知の保存 3-6                                          |   |
| CHAPTER 4 | 会議への参加 4-1                                                         |   |
| GLOSSARY  |                                                                    |   |
| INDEX     |                                                                    |   |

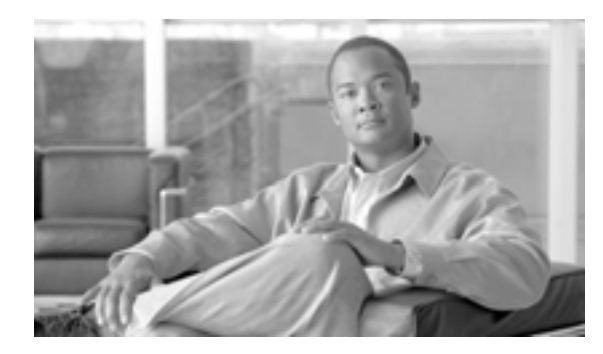

# CHAPTER

# Cisco Unified MeetingPlace Express を Microsoft Outlook で使用するには

Cisco Unified MeetingPlace Express Release 1.2 には、ご使用の Microsoft Outlook 予定表 から Cisco Unified MeetingPlace Express の会議に対して直接スケジュール、参加、および管理が可能なプラグ インが搭載されています。

(注)

組織から提供された Cisco Unified MeetingPlace Express オプションは、ここで説明するオプション とは異なる可能性があります。

このドキュメンテーションでは、Microsoft Outlook を Cisco Unified MeetingPlace Express と共に使用 する固有の機能についてだけ説明します。

この項の内容は、次のとおりです。

- 最新ドキュメンテーションの入手(P.1-1)
- その他の Cisco Unified MeetingPlace Express ドキュメンテーション (P.1-1)

# 最新ドキュメンテーションの入手

このドキュメンテーションは、Cisco.com で入手できます。最新のバージョンを入手するには、 http://www.cisco.com/en/US/products/ps6533/products\_user\_guide\_list.html にアクセスしてください。

# その他の Cisco Unified MeetingPlace Express ドキュメンテーション

Cisco Unified MeetingPlace Express の情報については、アプリケーションのオンライン ヘルプのリン ク、オンライン ヘルプの PDF バージョン、およびクイック スタート ガイドを参照してください。 詳細は、http://www.cisco.com/en/US/products/ps6533/products\_user\_guide\_list.html にアクセスしてくだ さい。

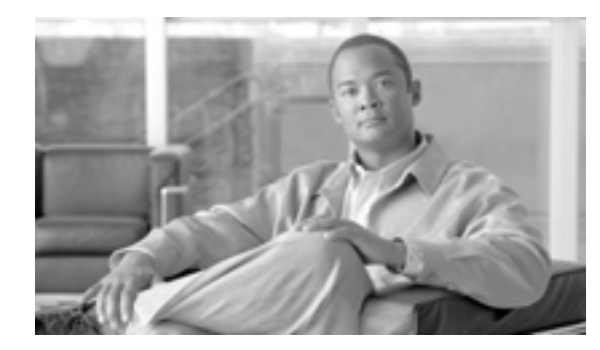

CHAPTER

2

# Microsoft Outlook プラグインのイン ストール

Microsoft Outlook から Cisco Unified MeetingPlace Express の会議をスケジュールするには、ご使用の コンピュータに Microsoft Outlook プラグイン対応の Cisco Unified MeetingPlace Express をインストー ルして、Microsoft Outlook で新しい会議の要求を作成したときに、[MeetingPlace] タブが表示される ようにする必要があります。このタブを使用して、Cisco Unified MeetingPlace Express のスケジュー ル作成フォームにアクセスします。

システム管理者が、ご使用のシステムに Microsoft Outlook プラグインをすでにインストールしてい る可能性があります。Microsoft Outlook プラグインがインストールされているかどうかを確認する には、Microsoft Outlook を開いて会議の要求を作成します。[MeetingPlace] タブが表示されない場 合、ご使用のシステムは Microsoft Outlook から Cisco Unified MeetingPlace Express の会議をスケ ジュールできるように設定されていません。

設定の状況に応じて、Microsoft Outlook プラグインをダウンロードしてください。次の項目を参照 してください。

- Microsoft Outlook プラグインのダウンロード (P.2-2)
- Cisco Unified MeetingPlace Express サーバの追加と編集 (P.2-3)

Microsoft Outlook プラグインをダウンロードできない場合は、システム管理者に連絡してください。

# Microsoft Outlook プラグインのダウンロード

Microsoft Outlook プラグインをダウンロードするためのリンクは、エンドユーザインターフェイスの[参加]ページおよび[スケジュール]ページの右下隅にあります。

## 開始する前に

• Microsoft Outlook および Microsoft Office のアプリケーションをすべて閉じてください。

#### 手順

- ステップ1 [Outlook プラグインのダウンロード]をクリックします。
- ステップ2 [ファイルのダウンロード セキュリティの警告] ダイアログボックスで、[保存]をクリックします。
- ステップ3 デスクトップに進み、[保存]をクリックします。
- **ステップ4** デスクトップで、setup.exe というファイルをダブルクリックします。
- **ステップ5** [Cisco Unified MeetingPlace Express for Outlook] ダイアログボックスで、[OK]をクリックしてイン ストールを開始します。
- ステップ6 インストールが完了したときに開くダイアログボックスで、[OK]をクリックします。
- ステップ7 Microsoft Outlook を再起動します。

# Cisco Unified MeetingPlace Express サーバの追加と編集

Microsoft Outlook プラグインは、デフォルト サーバで事前設定されています。しかし、次の手順で サーバの情報を追加または編集できます。

## 開始する前に

• 開いている予定をすべて閉じます。

## 手順

- ステップ1 Microsoft Outlook で、[ツール]>[オプション…]に進みます。
- ステップ2 [MeetingPlace] タブをクリックします。
- **ステップ3** Cisco Unified MeetingPlace Express サーバを追加するには、[追加 ... ]をクリックします。.Cisco Unified MeetingPlace Express サーバを編集するには、そのサーバをハイライトして[編集]をクリックします。
- ステップ4 次の情報を入力するか、変更します。
  - [名前]フィールドにある、ご使用のサーバ接続の名前。
  - [サーバ URL]フィールドにある、会議をスケジュールする際に使用する Cisco Unified MeetingPlace Express サーバの URL。http://<サーバ名 >/outlook/mpe のような形式になります。

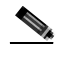

(注) 該当する Cisco Unified MeetingPlace Express サーバの URL が分からない場合には、システム 管理者にお問い合わせください。

- **ステップ5** [OK]をクリックします。
- ステップ6 もう一度 [OK]をクリックします。

# Microsoft Outlook のオフライン作業

Microsoft Outlook からオフラインで Cisco Unified MeetingPlace Express 会議をスケジュールできま す。ただし、会社のネットワークに接続した状態で、Microsoft Outlook をオフライン アクセスに設 定しておく必要があります。Microsoft Outlook を設定してオフラインで作業する際は、Microsoft Outlook のドキュメントを参照してください。

オフラインで作業中に会議をスケジュールする場合、会議の通知は Microsoft Exchange サーバに再 接続するまで送信トレイに入ったままになります。再接続すると、通知は招待した人々に送信され ます。

Cisco Unified MeetingPlace Express Release 1.2 と Microsoft Outlook の統合:ユーザガイド

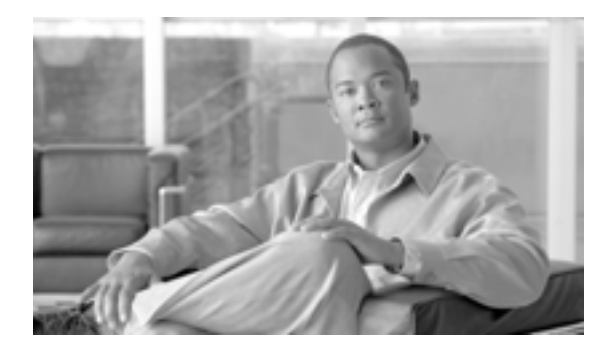

СНАРТЕК

3

# 会議のスケジュール

この項の内容は、次のとおりです。

- 将来の会議のスケジュール(P.3-2)
- 予約不要の会議のスケジュール(P.3-3)
- 会議の変更(P.3-4)
- すでにスケジュールされた会議の関連付けおよび関連解除(P.3-5)
- 会議の通知について (P.3-6)

# 将来の会議のスケジュール

#### 開始する前に

ご使用のシステムにプラグインをインストールしておいてください。

#### 制限事項

- 2 年より先の会議をスケジュールすることはできません。システム管理者は、システムに正確 な制限を設定します。
- 現在より前の時間を開始時間として会議をスケジュールする場合は、過去 30 分以内の時間の みを指定できます。

#### 手順

- **ステップ1** Microsoft Outlook 予定表 を開き、任意の時間をダブルクリックします。
- **ステップ2** [MeetingPlace] タブをクリックします。
- **ステップ3** Cisco Unified MeetingPlace Express にユーザ名およびパスワードを入力します。[ログイン]をクリックします。
- ステップ4 [はい、新しい会議を作成します]をオンにします。
- ステップ5 会議の詳細を入力します。
  - 件名を入力します。これは、唯一の必須フィールドです。
  - 会議 ID は、未入力の場合自動的に生成されます。
- **ステップ6** 追加項目を設定するには、[その他のオプション]をクリックします。
  - 複数のサーバのリストが表示されている場合、変更する理由(デフォルトのサーバを使用して 会議をスケジュールできないなど)がなければデフォルトを変更しないでください。
  - 会議の言語を指定しない場合、会議ではプロファイルで指定された言語が使用されます。この 設定が影響を与えるのは、音声プロンプトおよびスケジュールしている会議の Web 会議室の言 語だけです。
- **ステップ7**参加者を招待するには、[スケジュール]タブをクリックしてから、[出席者]列に参加者名を入力します。
- **ステップ8** 定例会議をスケジュールするには、[定期的なアイテム…]ボタンをクリックします。

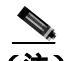

 (注) [期間]では[終了日未定]オプションを使用できません。Cisco Unified MeetingPlace Express システムでは、2年先の会議をスケジュールできないからです。[終了日]または[反復回 数]オプションのいずれかを使用して、最後の会議が2年以内にスケジュールされている ことを確認します。

ステップ9 メッセージを追加するには、[予定]タブをクリックします。

ステップ10 終了するには、[送信]をクリックします。

会議がスケジュールされ、会議の通知が招待者に送信されます。自動的に会議の詳細が Microsoft Outlook 予定表に入力されます。Microsoft Outlook で作成したすべての会議のスケジュールと同様、 招待者が会議を承諾または辞退すると回答が返信されてきます。

#### トラブルシューティング

 別のユーザ名およびパスワードでログインするには(システム管理者および一般ユーザの両方 でログインできるようにするなど) Microsoft Internet Explorer のクッキーを消去する必要があ ります。そうしないと、常に最初のログインで使用したユーザ名とパスワードでログインする ことになります。

# 予約不要の会議のスケジュール

Microsoft Outlook を使用して予約不要の Cisco Unified MeetingPlace Express の会議をスケジュールす ることもできます(予約不要の会議とは、前もってスケジュールしない会議のことです。その代わ り、会議が必要になった時点で予約不要の会議を開始します)。予約不要の会議の場合、スケジュー ル担当者の予約不要 ID が使用されます。

### 開始する前に

ご使用のシステムにプラグインをインストールしておいてください。

### 手順

- ステップ1 「将来の会議のスケジュール」(P.3-2)の手順に従います。
- ステップ2 [はい、予約不要の ID を使用します]をチェックします。
- **ステップ3** 会議の件名を入力します。他のフィールドに値を入力することはできません。
- ステップ4 会議の日時は[すぐに会議が始まるように日時を設定します。]に設定します。

会議がスケジュールされ、会議の詳細が Microsoft Outlook 予定表 に自動的に入力されます。

# 会議の変更

次の手順で、すべての会議のパラメータを変更できます。

#### 制限事項

- 標準スケジュールの Cisco Unified MeetingPlace Express 会議を、予約不要の会議に変更すること はできません。
- 予約不要の会議を、標準スケジュールの Cisco Unified MeetingPlace Express に変更することはできません。

### 手順

- ステップ1 変更する会議を検索します。
- ステップ2 Microsoft Outlook 予定表 で会議のエントリをダブルクリックします。
- ステップ3 定例会議を変更する場合、次のいずれかを選択して[OK]をクリックします。
  - このアイテムのみを開く
  - 定期的なアイテムとして開く
- ステップ4 [MeetingPlace] タブをクリックします。
- ステップ5 必要に応じて、会議の詳細を変更します。
- ステップ6 [保存して閉じる]をクリックして、変更内容を保存し、更新した通知を会議の招待者に送信します。

# <u>入</u> (注)

Microsoft Outlook を使用して会議をスケジュールした後で、エンドユーザインターフェイス(Microsoft Outlook 以外のもの)を使用して会議を変更または削除した場合、更新した通知は招待者に送信されません。しかし、Microsoft Outlook を使用して会議をスケジュールした後で、Microsoft Outlook を使用して変更または削除した場合は、更新した通知が送信されます。

# すでにスケジュールされた会議の関連付けおよび関連解除

元々 Cisco Unified MeetingPlace Express のリソースを使用して会議をスケジュールしていない場合 でも、Cisco Unified MeetingPlace Express を Microsoft Outlook でスケジュールされた任意の会議に関 連付けることができます。

また、Microsoft Outlook でスケジュールした会議の Cisco Unified MeetingPlace Express リソースが不 要になった場合、Cisco Unified MeetingPlace Express との関連付けを解除することができます。その 会議は Microsoft Outlook 専用の会議になります。

#### 手順

- ステップ1 関連付けまたは関連解除する会議を検索します。
- ステップ2 Microsoft Outlook 予定表 で会議のエントリをダブルクリックします。
- ステップ3 定例会議を関連付けまたは関連解除する場合、次のいずれかを選択して[OK]をクリックします。
  - このアイテムのみを開く
  - 定期的なアイテムとして開く
- **ステップ4** [MeetingPlace] タブをクリックします。
- **ステップ5** 次のいずれかを実行します。
  - 会議を関連付けする場合、[はい、新しい会議を作成します]を選択します。
  - 会議を関連解除する場合、[いいえ]をクリックします。
- ステップ6 [保存して閉じる]をクリックして、変更内容を保存し、更新した通知を会議の招待者に送信します。

# 会議の通知について

Microsoft Outlook を使用して Cisco Unified MeetingPlace Express 会議をスケジュールする場合、会議の通知は会議をスケジュールした人のデフォルトの言語ですべての招待者に送信されます。招待者は、会議の招待を承諾または辞退できます。招待を承諾すると、会議の詳細が招待者の Microsoft Outlook 予定表 に追加されます。

Cisco Unified MeetingPlace Express システムにより、会議を変更または削除した場合は必ず会議の通知が送信されます。

# 電子メールの受信トレイへの会議の通知の保存

デフォルトでは、会議の通知は会議を承諾または辞退した後にご使用の電子メールの受信トレイから削除されます。承諾した場合、通知に記載された会議の情報は Microsoft Outlook 予定表に表示されます。次の手順に従って、会議の通知を電子メールの受信トレイに保存できます。

#### 手順

- ステップ1 Microsoft Outlook で、[ツール]>[オプション]を選択します。
- ステップ2 [初期設定]タブをクリックしてから、[メールオプション]をクリックします。
- ステップ3 [メールの詳細オプション]をクリックします。
- ステップ4 [返信するとき、受信トレイの会議出席依頼を削除する]チェックボックスをオフにします。

ステップ5 [OK]を3回クリックして、Microsoft Outlook に戻ります。

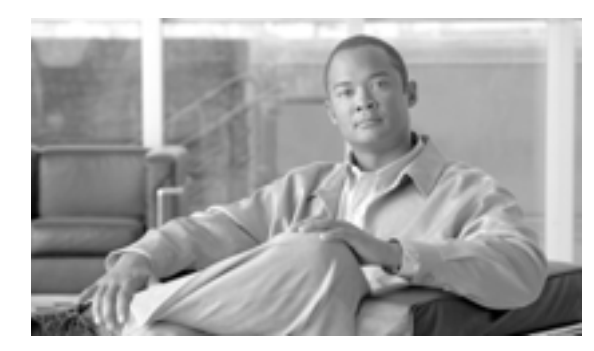

СНАРТЕК

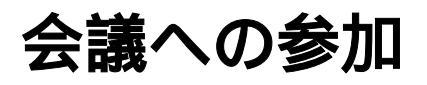

会議には Microsoft Outlook または会議の通知のいずれかから参加できます。

## 制限事項

- この手順を使用できるのは、Cisco Unified MeetingPlace Express のリソースを使用して Microsoft Outlook でスケジュールされた会議に参加する場合だけです。
- 参加する前に、会議を承諾しておく必要があります。

## 手順

- ステップ1 Microsoft Outlook 予定表を開き、会議のエントリをダブルクリックします。
- **ステップ2** 定例会議に参加する場合には、[このアイテムのみを開く]をクリックしてから[OK]をクリックします。

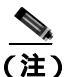

- E) 会議の通知の電子メールから会議に参加するには、手順1と2の代わりに電子メールのメッセージを開きます。
- **ステップ3** 会議参加用の URL をクリックします。

ご使用の Web ブラウザが開き、Cisco Unified MeetingPlace Express の[会議の詳細]ページが表示 されます。

# 

(注) 会議に早く参加すると、会議のスケジュール担当者が到着するまで待合室で待機する必要 があります。

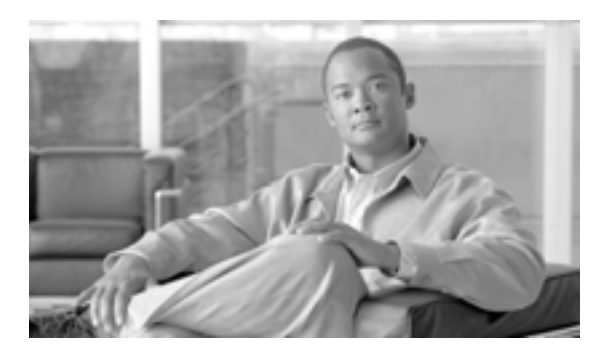

# GLOSSARY

| W             | _                                                                                                    |  |
|---------------|----------------------------------------------------------------------------------------------------|--|
| Web 会議室       | Web 会議室は、Web ブラウザを使用して表示させる Cisco Unified MeetingPlace Express アプリケーショ<br>ンの一部です。                                                                                                    |  |
| か             | _                                                                                                    |  |
| 会議 ID         | スケジュールされている日時および期間で会議を一意に識別する番号。                                                                                                    |  |
| 関連解除          | Microsoft Outlook でスケジュールされた Cisco Unified MeetingPlace Express 会議を変更して、Microsoft<br>Outlook に Cisco Unified MeetingPlace Express のリソースの使用を停止させること。                                                                                                    |  |
| 関連付け          | Microsoft Outlook 専用の会議が Cisco Unified MeetingPlace Express のリソースを使用できるように<br>Microsoft Outlook 専用の会議を変更すること。                                                                                                    |  |
| <u></u> け     | _                                                                                                    |  |
| ゲスト ユーザ       | Cisco Unified MeetingPlace Express のプロファイルを持たないユーザ、または Cisco Unified MeetingPlace<br>Express のユーザ名およびパスワードを使用して会議または Cisco Unified MeetingPlace Express システム<br>にログインしないユーザ。                                                                                       |  |
| ī             | _                                                                                                    |  |
| 公開された会議       | [会議の検索]ページで公開された会議を検索したときに表示される、だれもが表示できる会議。スケ<br>ジュールされた会議は、その会議のスケジュール担当者が会議のパラメータを指定するときに[会議の<br>公開]チェックボックスをオンにした場合、公開された会議になります。スケジュール担当者がこの<br>チェックボックスをオンにしなかったときは、会議のスケジュール担当者と招待者のみが、[所有する<br>会議]オプションを使用して検索した場合にこの会議を表示できます。すべての予約不要の会議は、公<br>開された会議です。 |  |
| <br>さ         | _                                                                                                    |  |
| 参加者           | 会議に参加しているすべての人。                                                                                                    |  |
| <u>้</u>      | _                                                                                                    |  |
| 所有者           | 通常、会議の所有者は、その会議のスケジュール担当者です。ただし、代理が別のユーザの代わりに会<br>議をスケジュールする場合、その代理が会議のスケジュール担当者であっても、そのユーザが会議の所<br>有者です。                                                                                                    |  |
| OL-11885-01-J | Cisco Unified MeetingPlace Express Release 1.2 と Microsoft Outlook の統合:ユーザ ガイド 🔳                                                                                                    |  |

## す

スケジュール担当者 会議のスケジュール担当者は、会議をスケジュールします。通常、会議のスケジュール担当者は、その 会議の所有者と同じです。ただし、代理が別のユーザの代わりに会議をスケジュールする場合は、その 代理がスケジュール担当者です。

#### そ

**即時会議**すぐに開始するようスケジュールされている会議。すべてのプロファイル ユーザは、Web ブラウザから
の時会議をスケジュールできます。Web ブラウザから
の時会議をスケジュールする
場合には、スケ
ジュールされた会議に関するさまざまな機能を利用できます。予約不要の会議と比較してください。

ダイヤルインによって開始する即時会議は予約不要の会議に似ていますが、即時会議はプロファイルで 予約不要の会議の開始が許可されていないプロファイル ユーザのみが利用できます。

## た

**代理** あなたに代わって会議をスケジュールおよび再スケジュールする権限を与えられている人。システム管 理者が、代理になることができるユーザを決めます。

## っ

通知 Cisco Unified MeetingPlace Express の会議に招待されたときに受信する、電子メールで送信される会議の 案内。自分がスケジュールした会議の案内も受信します。予約不要の会議の場合、会議の案内は送信されません。

#### τ

**定例会議**毎日や2週おきなど、定期的なパターンに従って実行される一連の会議。

## は

**パスワード** すべてのプロファイル ユーザには、Cisco Unified MeetingPlace Express Web ページにログインする際に 使用する自分のユーザ名に関連付けられたパスワードがあります。また、スケジュール担当者が会議を スケジュールするときにパスワードを指定した場合、その会議にパスワードが関連付けられる場合もあ ります。

# ふ

I

 プロファイル
 組織の一部、ほとんど、またはすべてのユーザには、Cisco Unified MeetingPlace Express に定義されてい るプロファイルがあります。このプロファイルには、ユーザの ID およびパスワード、連絡先、および システム管理者が決定した特権などの情報が含まれます。
 プロファイルに定義されているユーザ ID およびパスワードを使用して Cisco Unified MeetingPlace Express にログインすると、システム管理者がアクセスを制限している機能を除いて、プロファイルユー ザが利用できるすべての機能にアクセスできます。
 プロファイルが Cisco Unified MeetingPlace Express で定義されているユーザ。

#### ま

待合室 会議が開始する前に参加者が予約不要の会議に到着した場合、会議が開始するまで待合室で待機する必要があります。

#### Ø

| ユーザ ID | すべての Cisco Unified MeetingPlace Express のプロファイル ユーザにはそれぞれ、Web ユーザ名があり<br>ます。 |
|--------|------------------------------------------------------------------------------|
| ユーザ名   | Web ブラウザから Cisco Unified MeetingPlace Express へのログインに使用するユーザ名。               |

#### よ

予約不要の会議 予約不要の会議とは、前もってスケジュールしない会議のことです。その代わり、必要になった時点で 予約不要の会議を開始します。

**予約不要の会議の ID** すべての Cisco Unified MeetingPlace Express 会議にはそれぞれ、会議の日時および期間で会議を一意に 識別する会議 ID が指定されます。

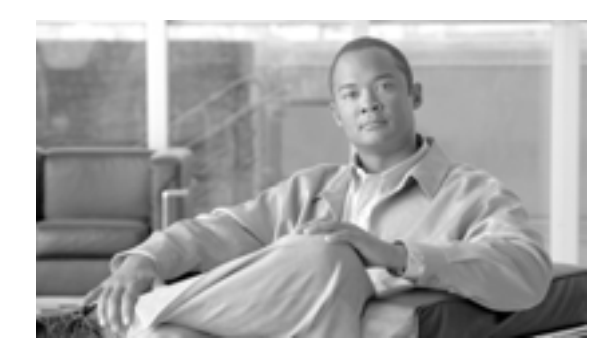

INDEX

| M                                          | 関連付け        |
|--------------------------------------------|-------------|
|                                            | 会議 3-5      |
| [MeetingPlace] 97                          | 定義 1        |
| 会議のスケジュールの使用 3-2                           |             |
| 会議の変更の使用 3-4                               | 1-1         |
| Microsoft Office アプリケーション $2-2$            | לו          |
|                                            | ゲスト ユーザ     |
| W                                          | 定義 1        |
|                                            |             |
| Web 会議室                                    |             |
| 定義 1                                       | こ           |
|                                            | 八明ナわた人祥     |
|                                            | 公用された会議     |
| 61                                         | <b>ル我</b> 1 |
| 一連の会議                                      |             |
| 「定例会議」を参照                                  | さ           |
|                                            |             |
|                                            | サーバ         |
| か                                          | 追加 2-3      |
| 人祥                                         | 参加者         |
| 云硪<br>———————————————————————————————————— | 定義 1        |
|                                            |             |
| スクシュール 3-1<br>亦更 2.4                       | ਰ           |
| <u> 安</u> 史 3-4<br><b> 合</b> 詳 ID          | ,           |
|                                            | [スケジュール]タブ  |
| 去職のスクシュール時期の八川 3-2<br>字美 1                 | スケジュール担当者   |
|                                            | 定義 2        |
| 云祇に参加中 4-1<br>会詳の言語                        |             |
| 云武の古市 今洋のデフェルト クク                          | 7           |
|                                            | そ           |
|                                            | 即時会議        |
|                                            | 定義 2        |
|                                            |             |
| て成り圧減                                      |             |
| に「う」五硪」で学派<br>問連留陸                         | た           |
|                                            | 心田          |
|                                            | 10.理 合業 2   |
| た我 1                                       | <b>正我</b> 2 |

3-2

# つ

```
通知
会議の参加の使用 4-1
概要 3-6
受信箱への保存 3-6
定義 2
```

## τ

定例会議 定義 2

# と

ドキュメンテーション 概要 1-1 最新版の取得 1-1

# は

パスワード 定義 2 ログインの使用 3-2

# ıZı

プラグイン インストール 2-1 設定 2-3 ダウンロード 2-2 プロファイル 定義 3 プロファイルユーザ 定義 3

# ま

待合室会議への参加のタイミング 4-1定義 3

## ゆ

ユーザ ID 定義 3 ユーザの招待 3-2 ユーザ名 定義 3 ログインの使用 3-2

# よ

```
[予定]タブ 3-2
予約不要の会議
スケジュール 3-3
定義 3
予約不要の会議の ID
定義 3
```